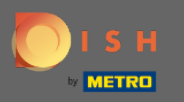

() In this tutorial we will give you an overview of the general settings in DISH Weblisting.

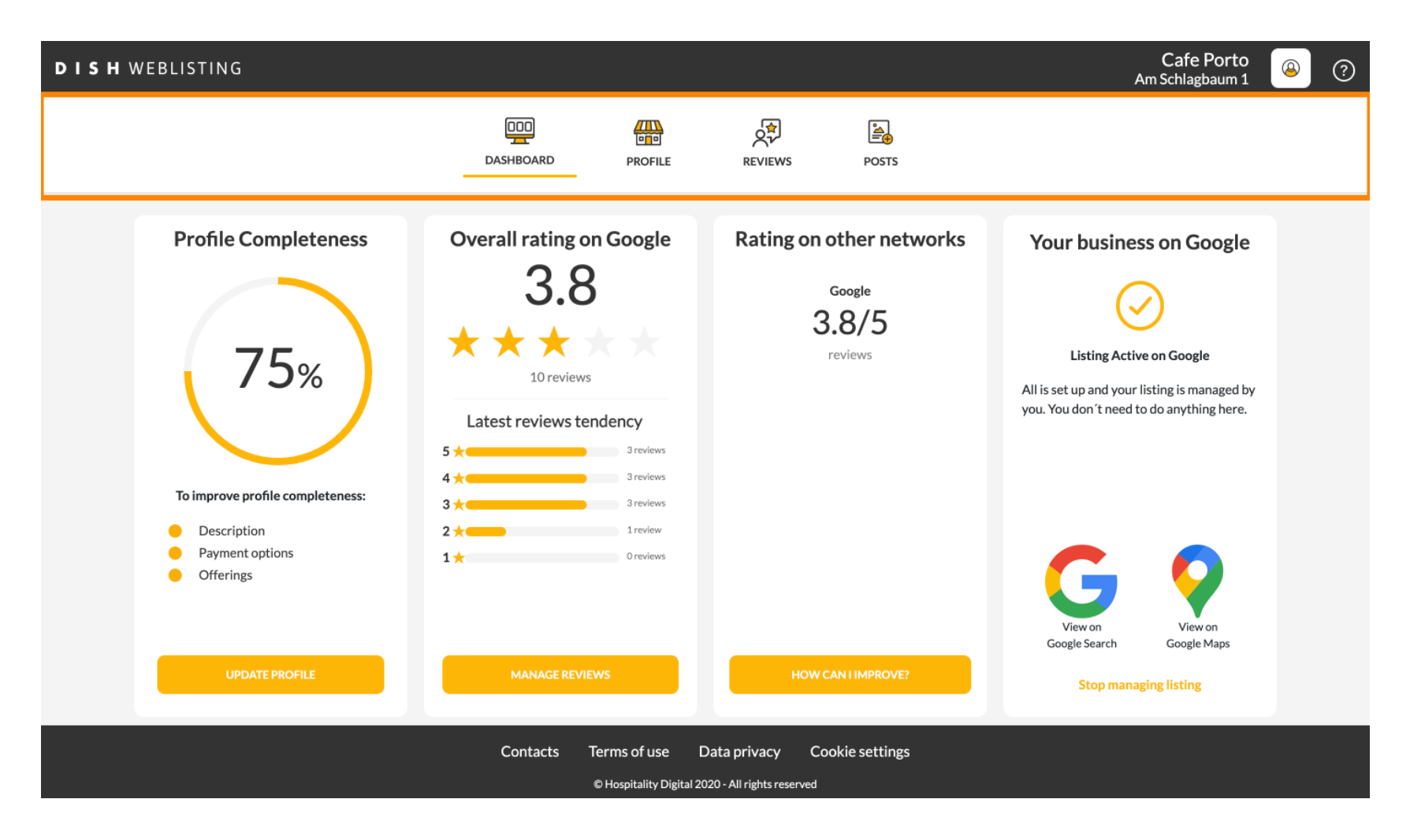

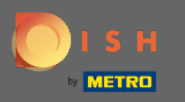

## (i) First log in into your DISH Weblisting account.

| DISH WEBLISTING                                                                                                    |                                                     |                                                                                                    | Cafe Porto<br>Am Schlagbaum 1                                                                                                    | ( | ? |
|----------------------------------------------------------------------------------------------------|-----------------------------------------------------|----------------------------------------------------------------------------------------------------|----------------------------------------------------------------------------------------------------|---|---|
|                                                                                                    | DOD DOSHBOARD PROFILE                               | REVIEWS POSTS                                                                                                    |                                                                                                    |   |   |
| <section-header><text><section-header><section-header><section-header><section-header></section-header></section-header></section-header></section-header></text></section-header> | Overall rating on Google<br>B.B.                    | <section-header><section-header><section-header><section-header><section-header><section-header></section-header></section-header></section-header></section-header></section-header></section-header> | <section-header><image/><section-header><section-header><text><text><text></text></text></text></section-header></section-header></section-header> |   |   |
|                                                                                                    | Contacts Terms of use D<br>© Hospitality Digital 20 | Pata privacy Cookie settings<br>20 - All rights reserved                                                                                                    |                                                                                                    |   |   |

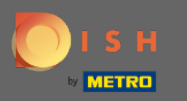

Click on the profile icon.

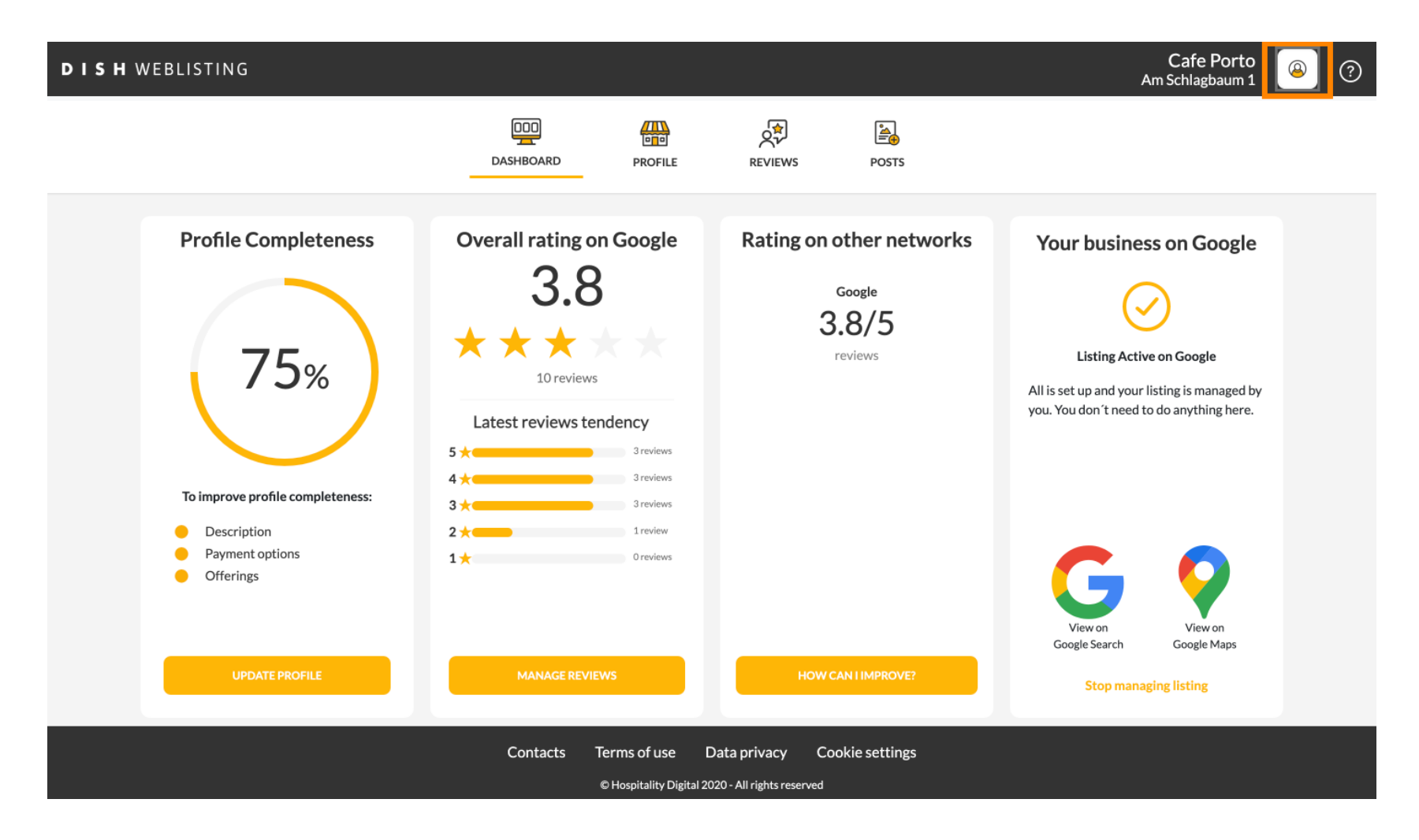

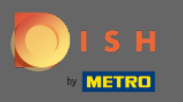

 $(\mathbf{i})$ 

A window will pop up with all the general settings options.

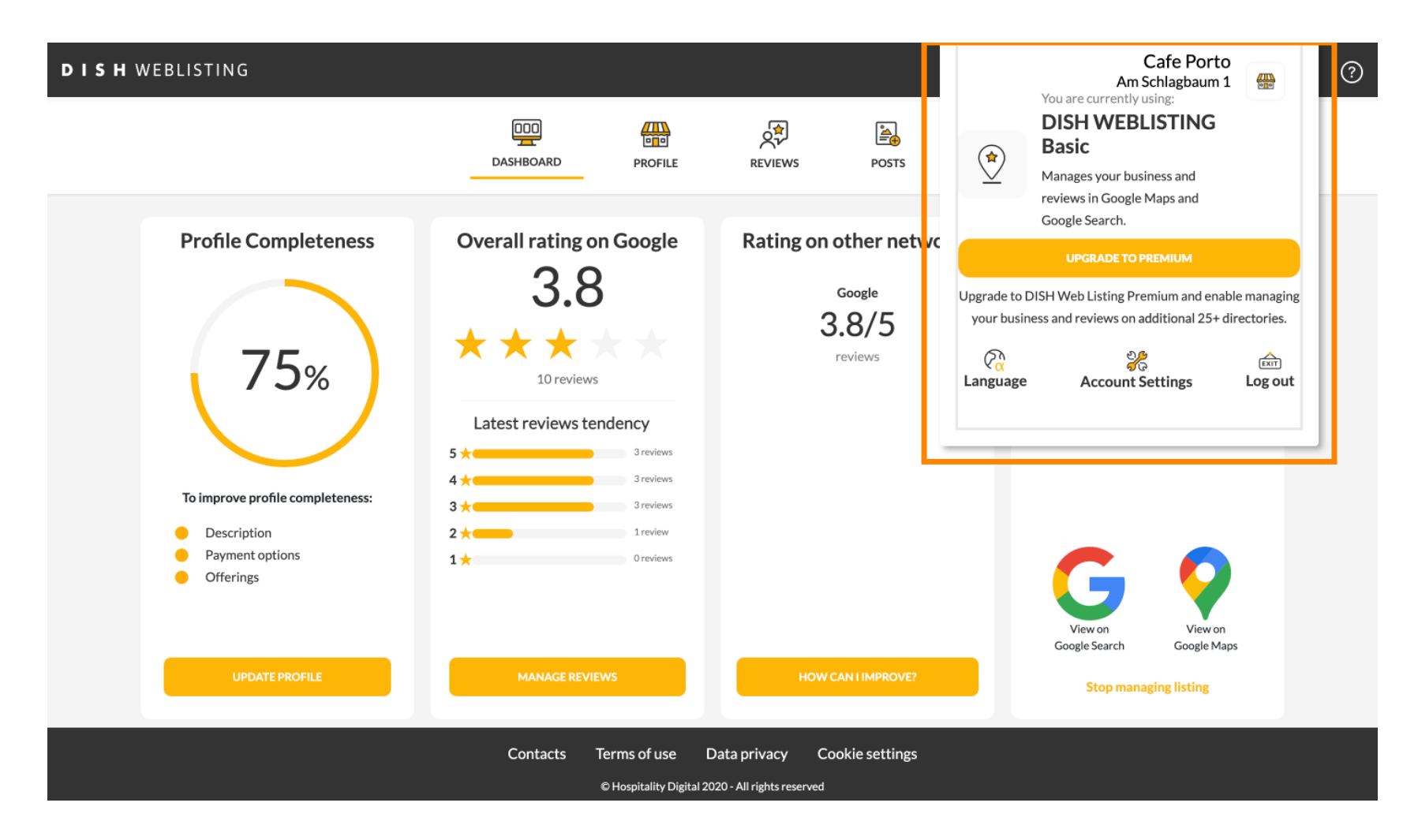

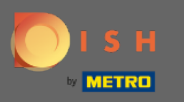

## • To change the language, click on the Language icon.

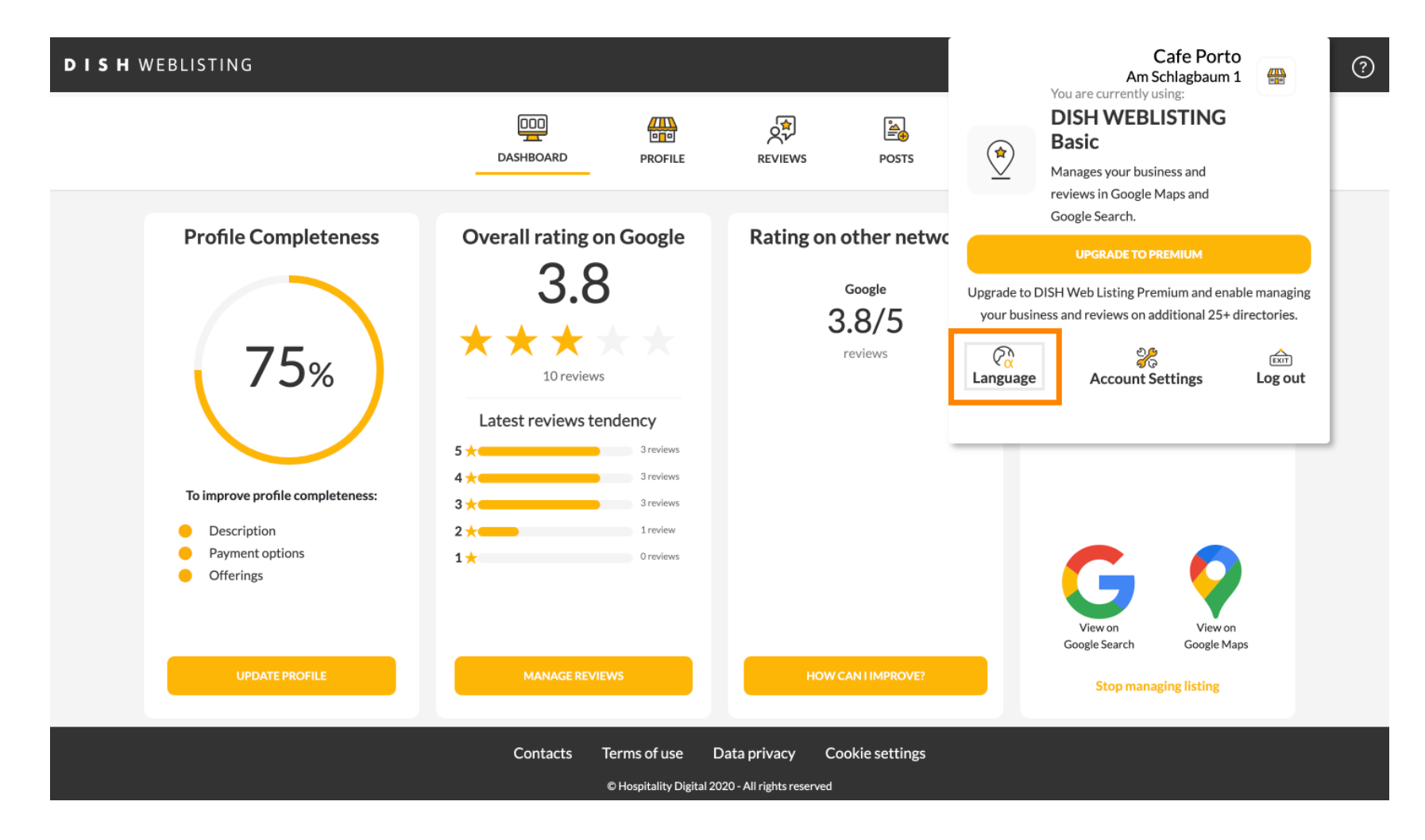

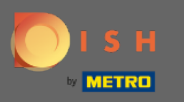

### Select your preferred language.

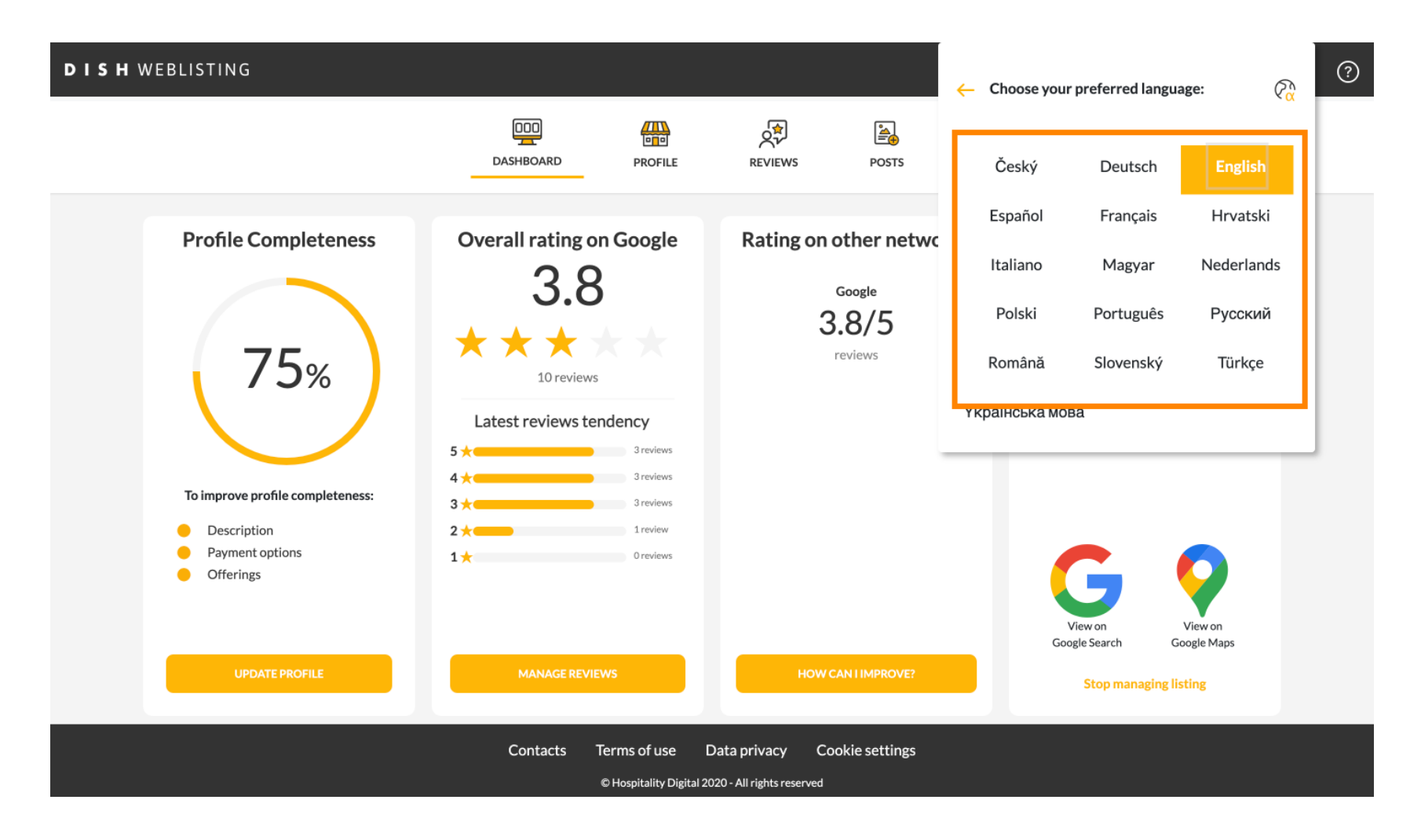

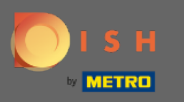

### Click on Account Settings to adjust them.

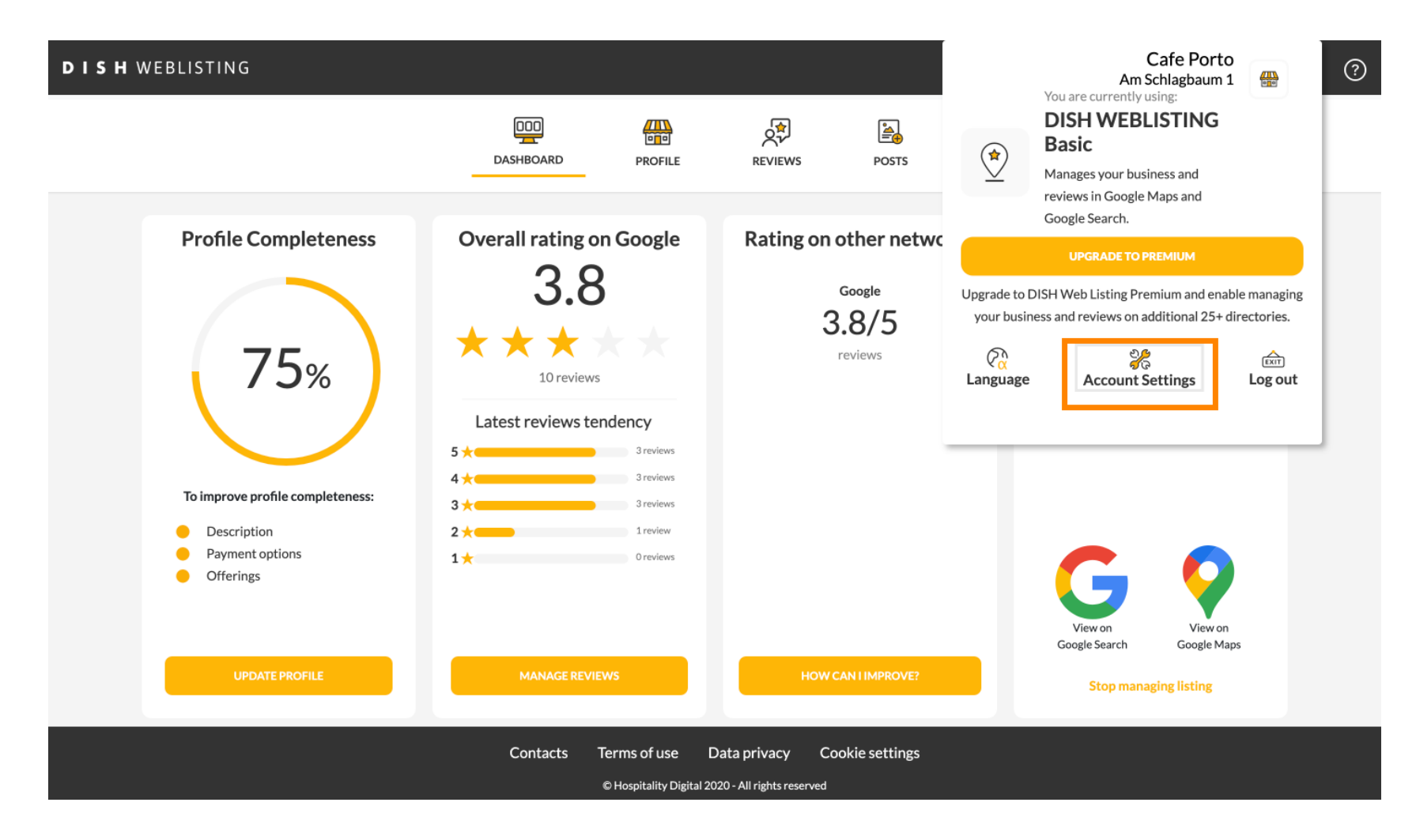

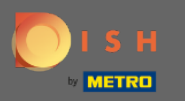

## Click on the button Edit profile at DISH, to adjust your user profile.

| DISH WEBLIST | ING                                                                                                |                          |                    |                      |                          |                       | Cafe Porto<br>Am Schlagbaum 1 | <u>@</u> | ? |
|--------------|----------------------------------------------------------------------------------------------------|--------------------------|--------------------|----------------------|--------------------------|-----------------------|-------------------------------|----------|---|
|              |                                                                                                    | DASHBOARD                | PROFILE            | REVIEWS              | POSTS                    |                       |                               |          |   |
|              | User Profile First Name HD*Ashley Last Name Steele Business e-mail address support@nearseatech.com |                          |                    |                      |                          |                       |                               |          |   |
|              | Edit profile at Dish Change Password To change the password of your DISH ac Change Password        | ccount, please click the | following Link. Yo | ou will be redirecte | ed to the DISH account s | settings.             |                               |          |   |
|              | Export personal Data                                                                               | nal data in a structure  | d commonly used    | and machine-read     | able format in order to  | transmit it to anothe | rcontroller                   |          |   |

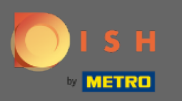

(i) Here you can adjust your account information and settings.

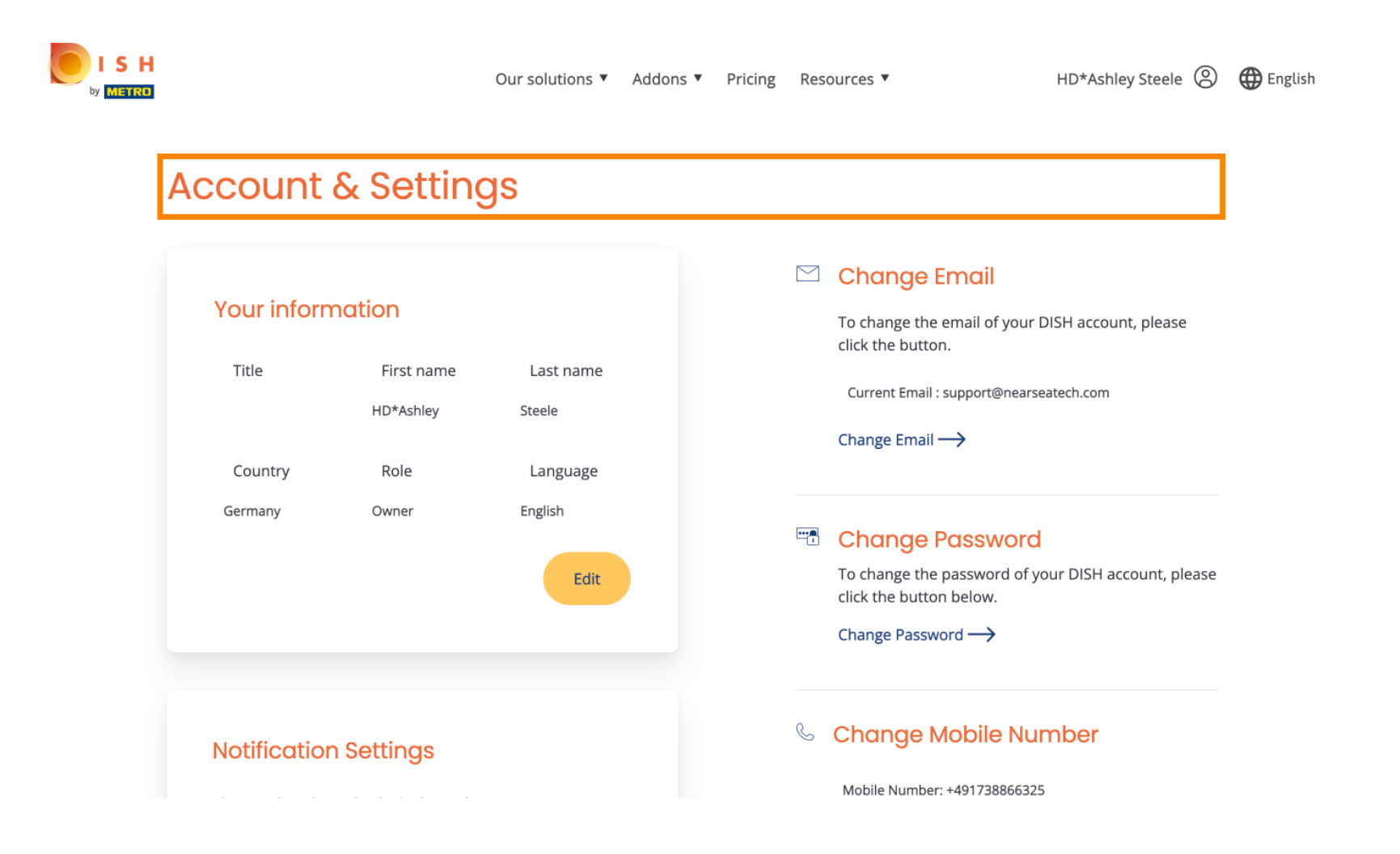

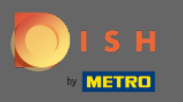

Click on Edit to adjust your information.

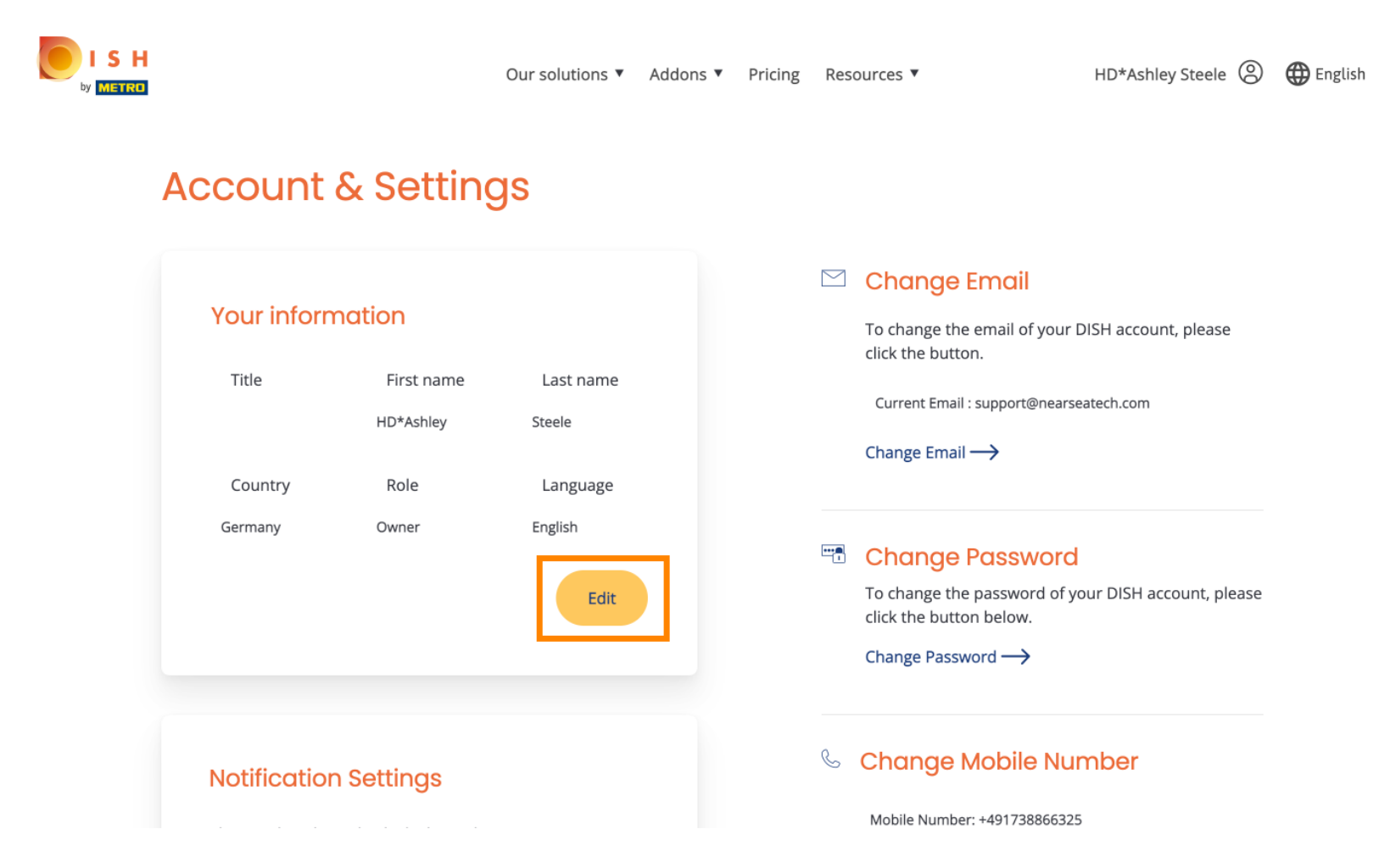

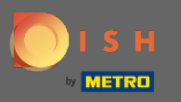

Here you can change your email address.

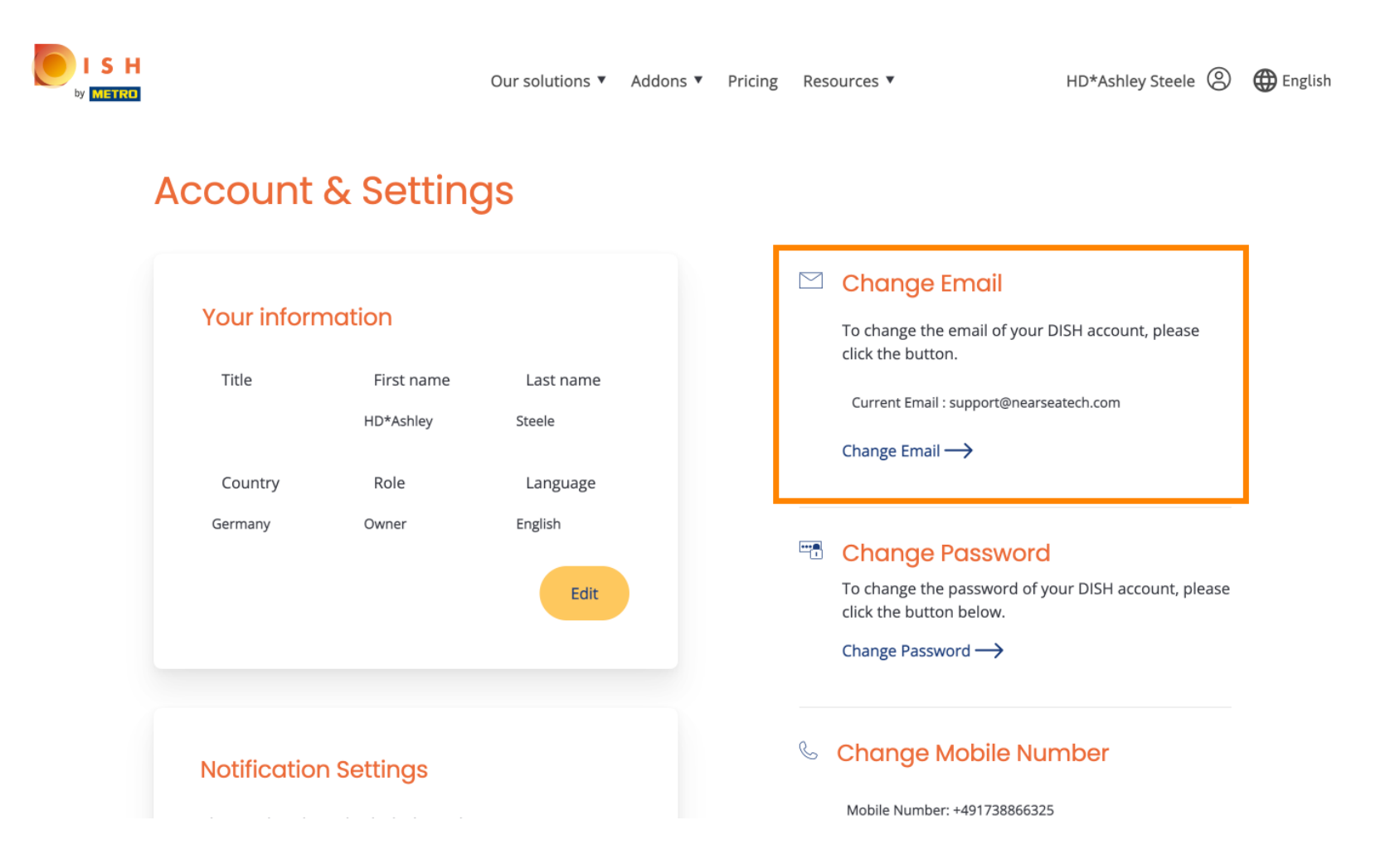

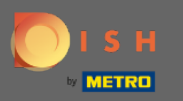

Here you can change your password.

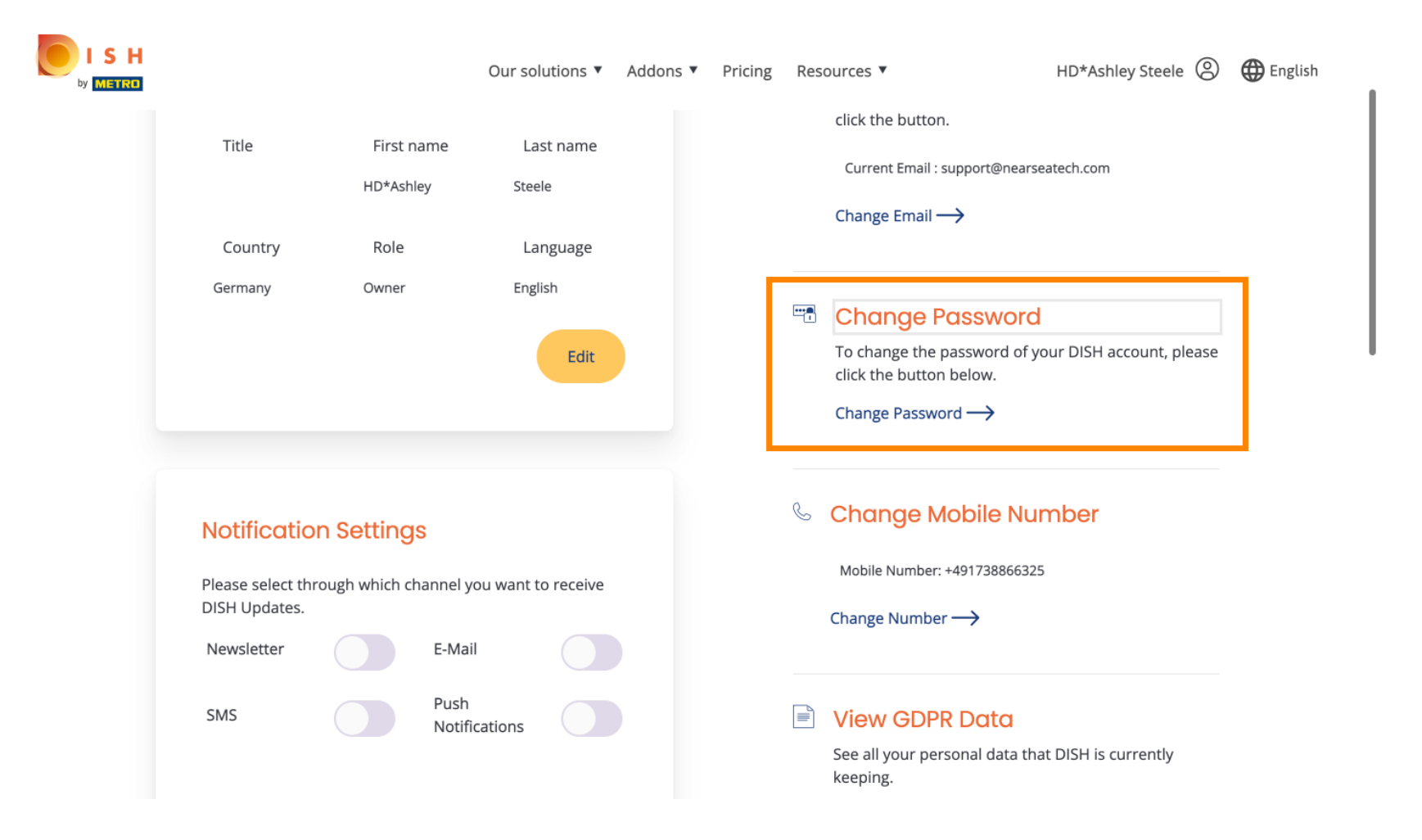

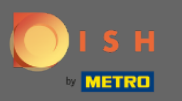

• As well you can change your mobile number.

| ISH |                                                                 |            | Our sol                          | utions <b>v</b> | Addons 🔻 | Pricing | Res | ources ▼<br>Click the button below.<br>Change Password →              | HD*Ashley Steele 🛞    | 🕀 English |
|-----|-----------------------------------------------------------------|------------|----------------------------------|-----------------|----------|---------|-----|-----------------------------------------------------------------------|-----------------------|-----------|
|     | Notification<br>Please select th<br>DISH Updates.<br>Newsletter | on Setting | S<br>nannel you want t<br>E-Mail | o receive       |          |         | S   | Change Mobile Nu<br>Mobile Number: +4917388663;<br>Change Number →    | Imber<br>25           |           |
|     | SMS                                                             |            | Push<br>Notifications            |                 |          |         |     | View GDPR Data<br>See all your personal data the<br>keeping.<br>View> | nat DISH is currently |           |

#### **Delete Account**

Please be aware that this action is irreversible.

Delete Account ightarrow

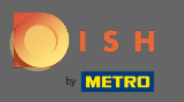

### • And view the GDPR Data.

| ISH |                                    |                | Our solu              | utions 🔻  | Addons 🔻 | Pricing | Res | sources 🔻                                                             | HD*Ashley Steele     | 🕀 English |
|-----|------------------------------------|----------------|-----------------------|-----------|----------|---------|-----|-----------------------------------------------------------------------|----------------------|-----------|
|     | Notificatio                        | n Setting:     | 6                     |           |          |         | C   | Change Mobile Nu                                                      | mber                 |           |
|     | Please select the<br>DISH Updates. | rough which ch | annel you want to     | o receive |          |         |     | Mobile Number: +49173886632<br>Change Number                          | 5                    |           |
|     | Newsletter                         |                | E-Mail                |           |          |         |     | <u> </u>                                                              |                      |           |
|     | SM5                                |                | Push<br>Notifications |           |          |         |     | View GDPR Data<br>See all your personal data tha<br>keeping.<br>View→ | at DISH is currently |           |
|     |                                    |                |                       |           |          | L       |     |                                                                       |                      |           |

#### Delete Account

Please be aware that this action is irreversible.

Delete Account ightarrow

Log out

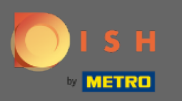

As well you can also set up or edit through which channel you want to receive updates. By clicking on them.

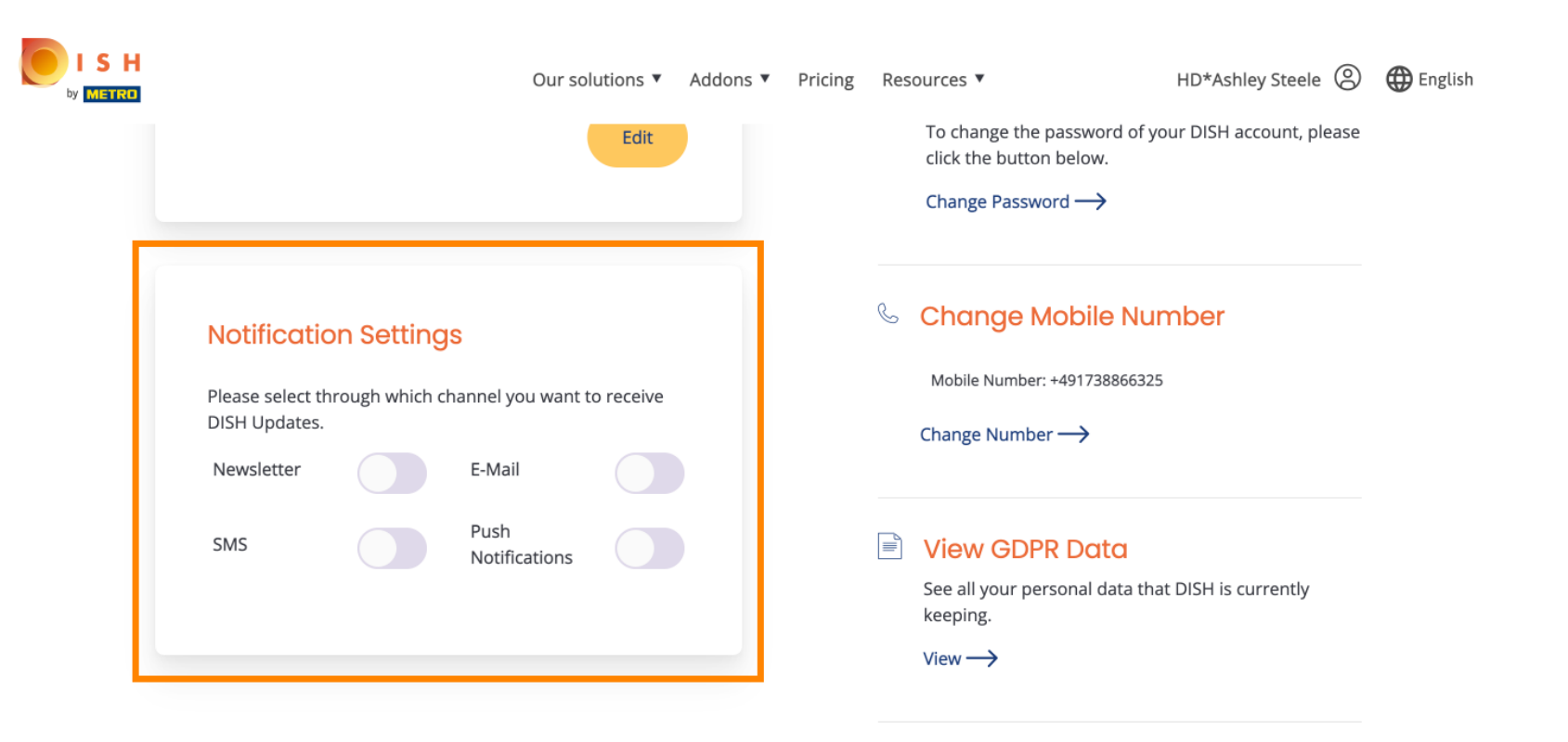

#### **Delete Account**

Please be aware that this action is irreversible.

Delete Account  $\longrightarrow$ 

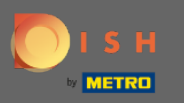

#### Select the preferred channel.

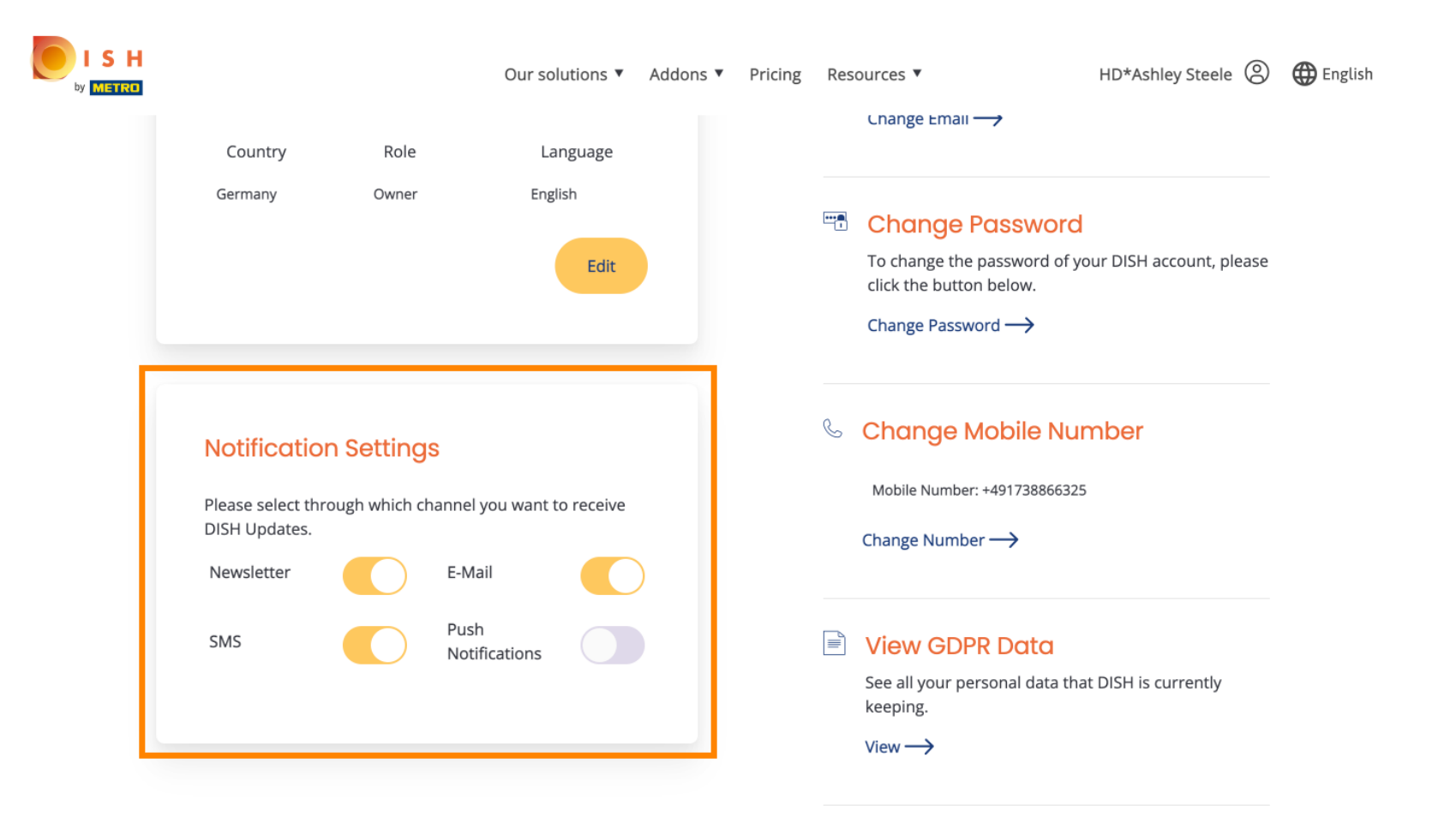

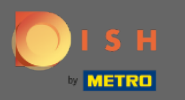

# Click on he button Export Data, to export your personal Data.

| DISH WEBLI | ISTING                                                                                                    |                                                                               |                                                              |                                             |                                                   | Cafe Port<br>Am Schlagbaum                                                  | ? |
|------------|----------------------------------------------------------------------------------------------------|-------------------------------------------------------------------------------|--------------------------------------------------------------|---------------------------------------------|---------------------------------------------------|-----------------------------------------------------------------------------|---|
|            |                                                                                                    | DOD<br>DASHBOARD                                                              | PROFILE                                                      | REVIEWS                                     | Posts                                             |                                                                             |   |
|            | Change Password of your DISH Change Password                                                                                                    | account, please click tl                                                      | he following Link. Y                                         | You will be redirecte                       | ed to the DISH accou                              | nt settings.                                                                |   |
|            | Export personal Data<br>You have the right to receive your per<br>Export data                                                                                   | sonal data in a structur                                                      | red, commonly use                                            | ed and machine-read                         | dable format in order                             | to transmit it to another controller                                        |   |
|            | Delete Account<br>By clicking delete account and confirm<br>data base. Please note: This will not d<br>your Google listing you have to declar<br>Delete account | ning your choice we wi<br>elete the listing on Goo<br>e it "permanently close | ll delete your WEE<br>gle. The listing wil<br>ed" in Google. | BLISTING account a<br>I simply remain in th | nd the data you provi<br>ne same state as it is r | ded us about your business from our<br>ight now. In case you want to delete |   |

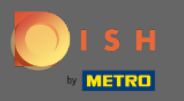

## • That's it. To log out click again click on the profile icon.

| DASHBOARD     PROFILE      POSTS POSTS | Image: Distribution   Distribution   Profile   Profile   Pr |
|----------------------------------------------------------------------------------------------------|----------------------------------------------------------------------------------------------------|
| Lest Name HD*Ashley Last Name Steele Business e-mail address support@nearseatech.com                                                                                                    | User Profile First Name HD*Ashley Last Name Steele Business e-mail address support@nearseatech.com Ldit profile at Dish                                                                                                    |
| Last Name<br>Steele<br>Business e-mail address<br>support@nearseatech.com                                                                                                    | Last Name<br>Steele<br>Business e-mail address<br>support@nearseatech.com<br>Edit profile at Dish                                                                                                    |
| Business e-mail address<br>support@nearseatech.com                                                                                                    | Business e-mail address<br>support@nearseatech.com<br>Edit profile at Dish                                                                                                    |
|                                                                                                    |                                                                                                    |

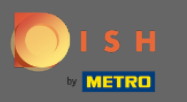

And click on Log out.

| <ul> <li>▲ User Profile</li> <li>First Name</li> <li>HD*Ashley</li> <li>Last Name</li> <li>Steele</li> <li>Business e-mail address</li> <li>support@nearseatech.com</li> <li>Edit profile at Dish</li> <li>Change Password</li> </ul> | ISTING                                                                                            | DOD<br>DASHBOARD         | PROFILE            | REVIEWS              | POSTS             |                                                 | Cafe Port<br>Am Schlagbaum<br>You are currently using:<br>DISH WEBLISTING<br>Basic<br>Manages your business and                                             |                              |
|----------------------------------------------------------------------------------------------------|---------------------------------------------------------------------------------------------------|--------------------------|--------------------|----------------------|-------------------|-------------------------------------------------|----------------------------------------------------------------------------------------------------|------------------------------|
| Change Password                                                                                                    | Last Name<br>Steele<br>Business e-mail address<br>support@nearseatech.com<br>Edit profile at Dish |                          |                    |                      |                   | Upgrade to DI<br>your busines<br>Co<br>Language | reviews in Google Maps and<br>Google Search.<br>UPGRADE TO PREMIUM<br>SH Web Listing Premium and en<br>ss and reviews on additional 254<br>Account Settings | able managir<br>directories. |
| To change the password of your DISH account, please click the following Link. You will be redirected to the DISH account settings.                                                                                                    | Edit profile at Dish  Change Password  Change Password  Change Password                           | account, please click th | he following Link. | You will be redirect | ted to the DISH a | account settings.                               |                                                                                                    |                              |